令和6年(2024年)7月18日

## 保護者 様

北海道芦別高等学校長 小 形 和 律

学校への欠席・遅刻等の連絡について

盛夏の候 保護者の皆様にはますますご清祥のこととお喜び申し上げます。また、日頃から本校の教育活動にご理解、ご協力を賜り、厚くお礼申し上げます。

さて、現在、学校への欠席や遅刻の連絡を電話にて頂戴しているところですが、今後は原 則あんしんメールを利用しての連絡に変更させていただきたいと考えております。

あんしんメールを既にご登録のご家庭については、別紙「学校への欠席・遅刻連絡について」を参照し、活用ください。あんしんメール未登録のご家庭については、これを機にご登録いただきますようお願いいたします。

7月22日(月)から8月30日(金)までを試行期間とし、9月2日(月)から完全実施とさせていただきますので、ご協力よろしくお願いいたします。

1 試行期間

令和6年(2024年)7月22日(月)~8月30日(金)

あんしんメールと電話、どちらの連絡も可能です。

2 完全実施

令和6年(2024年)9月2日(月)より

緊急時以外は、あんしんメールでの連絡をお願いします。

3 その他

ご不明点がございましたら、本校教頭へお問い合わせください。

連絡先 北海道芦別高等学校 〒075-0041 芦別市本町40番地 (0124)22-2164 教頭

## 学校への欠席・遅刻連絡について

次のいずれかの方法で、欠席・遅刻の連絡をしていただきますようお願いします。

(1) あんしんメールアプリ 又は メールによる連絡

※ 当日8:00までにお願いします。

※ 兄弟姉妹が一緒に欠席等の場合は、各兄弟姉妹分の届け出をお願いします。

(2) **電話による連絡** 

※ 8:05~8:30 (朝の打合せ)の電話連絡はご遠慮ください。

■ アプリによる欠席・遅刻届け 提出方法 ■

【注意】 「あんしんメールアプリ」をご利用中の方は、下記の手順に沿って届け出をお願いいたします。 アプリをご利用されていない方は、新規にて「あんしんメールアプリ」のインストール 及び 「あんしんメールアプリ」で学校への登録が必要です。

「あんしんメールアプリ」のインストール方法等は、「安心メール登録のしかた」をご覧ください。

あんしんメールアプリによる欠席・遅刻届の提出は、以下の手順でお願いします。

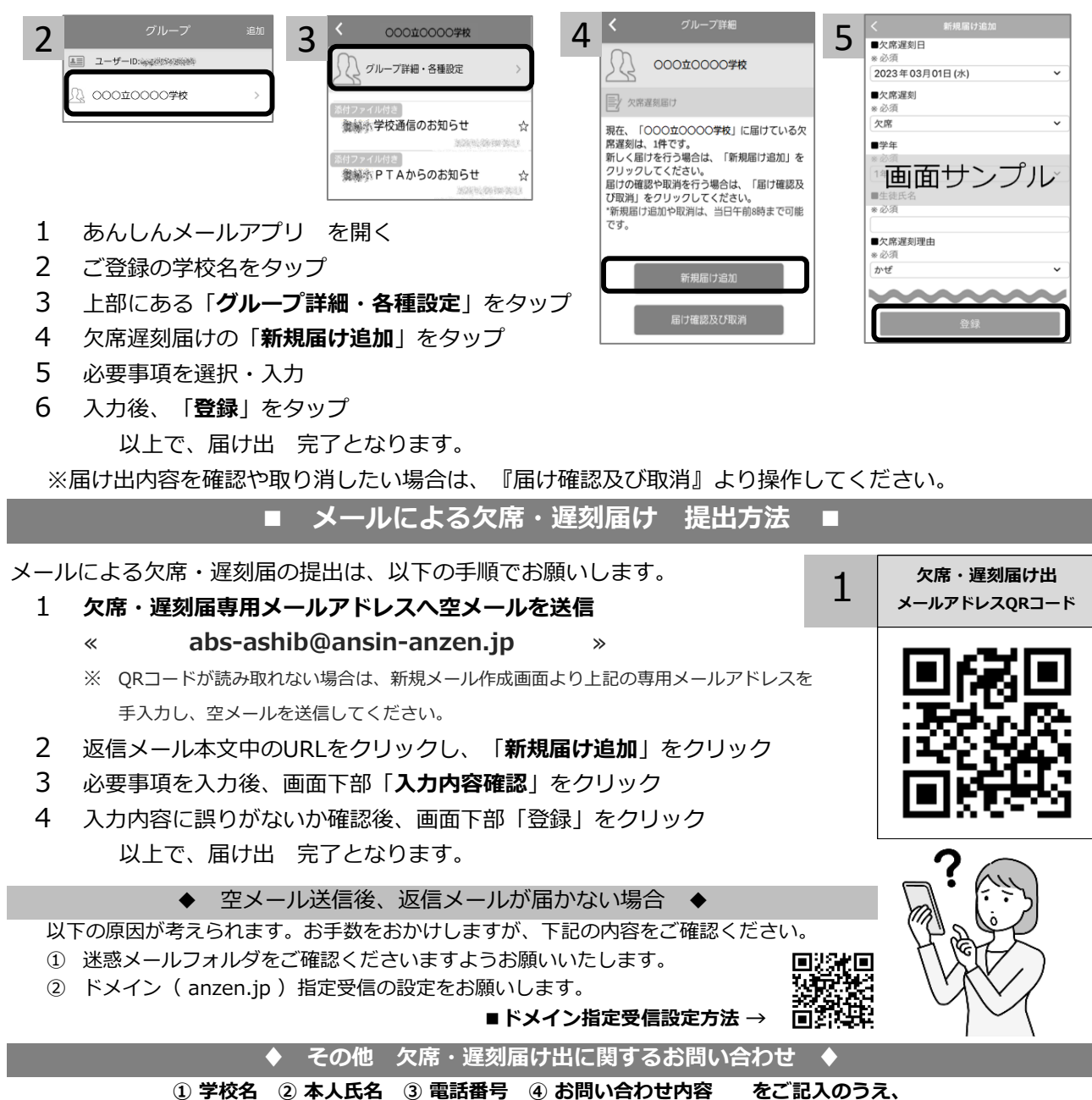

qa@tmix.co.jp(受付時間:平日9時~16時)へメールにてお問い合わせください。

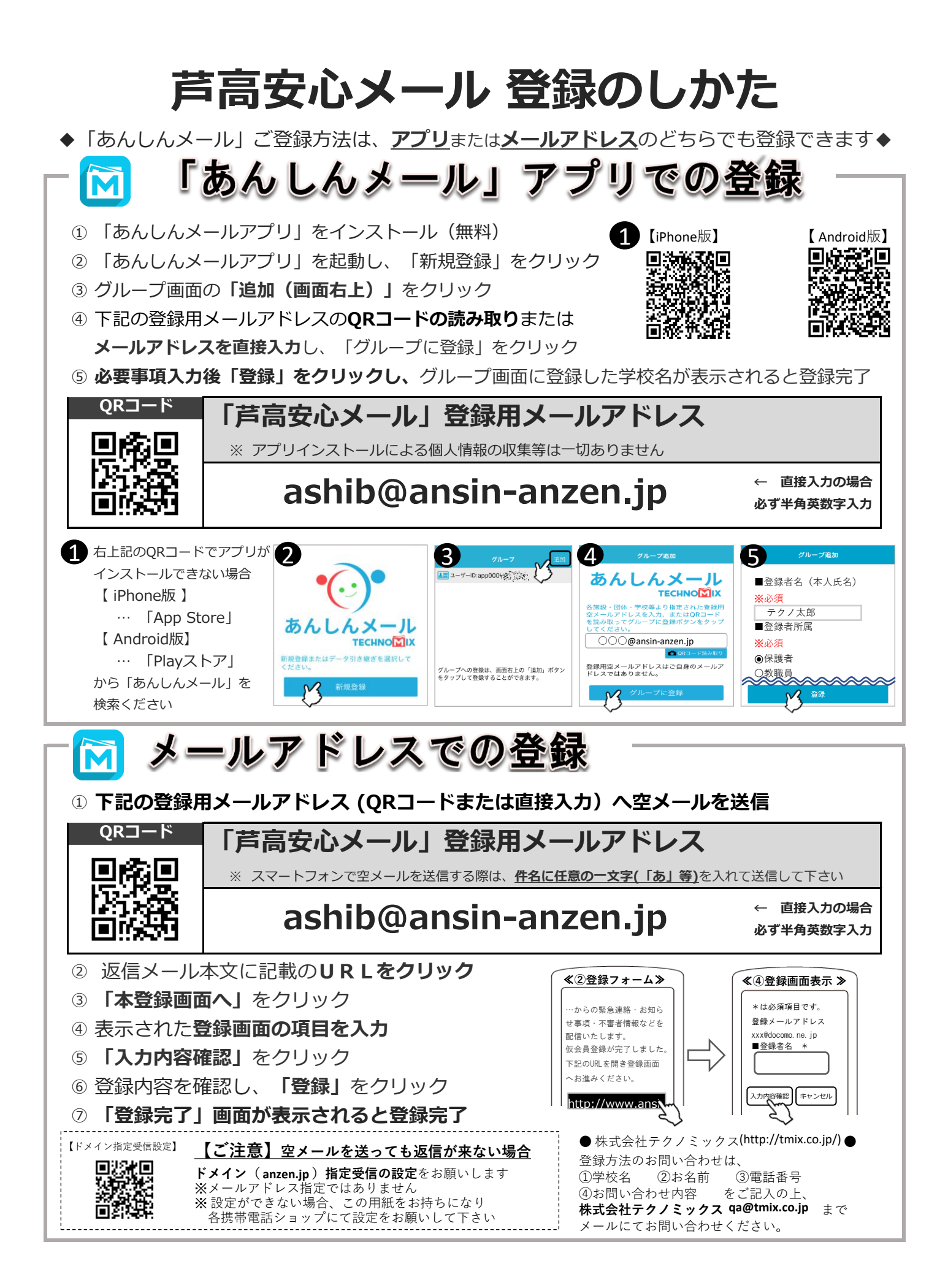